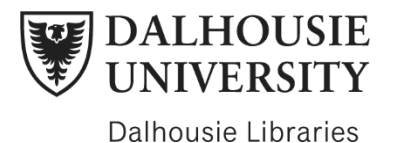

## **Finding a specific article in Novanet**

Date created: June 2022 Duration: 2:46

In this video, you will learn how to find an article when you already have a citation.

For this demonstration, I'll use an article by authors Goodley, Liddiard, and Runswick-Cole., published in 2018, entitled "Feeling disability: Theories of affect and critical disability studies" It was published in the journal Disability & Society, in volume 33, issue 2, on pages 197-217. The full citation in APA format is on the screen and in the transcript.

[Full citation in APA format: Goodley, D., Liddiard, K., & Runswick-Cole, K. (2018). Feeling disability: Theories of affect and critical disability studies. *Disability & Society*, *33*(2), 197-217.]

I'll walk you through two ways to do this. The first method is simple. Start at the Dal Libraries' homepage: libraries[dot]dal[dot]ca. Type the title of the article into the Novanet search bar. So in our case, I'll type Feeling disability: Theories of affect and critical disability studies. If you find your article using this method, you can click on the "Available Online" link, which brings you to the article record in Novanet. From here, you can click on one of the "Full text availability" options for electronic access to the PDF.

If the first method does not work for you, try the second method. The second method also begins on the Libraries homepage. This time, select the e-journals tab under the Resources search bar. Type the name of the journal: in this case, we'll type Disability & Society. If we have a subscription to this journal, you should now see an "Available Online" link. Click on the link.

You will now find the different options to access this journal. Make sure to choose the one that has the years you are looking for. For each option you should find a year range underneath. In this case, the first option only provides access to the journal for the years 1998 to 2000. Since the article we are looking for was published in the year 2018, that won't work. However, the second option provides access from 1994 onward, so this one will work.

I'll click on this option, which will bring me to the journal webpage. Different journals will have different displays, but you should find a general search bar to enter the title of your article, or you can search by volume and issue.

If neither of these methods work, try searching for the title of the article in a search engine or in Google Scholar. It's possible that the article has been made open access by the publisher or author.

Thanks for watching. For subject guides, Live Help, other online tutorials, and contact information for the five Dalhousie Libraries, check out the links in the description below.